## Kinderferienprogramm Rot am See Online Anmeldung

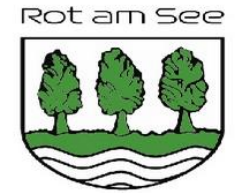

Startseite Programm Wichtiges Kontakt 🖽 0

HALLO liebe Kinder und Jugendliche der Gesamtgemeinde Rot am See!

Bald ist es wieder so weit: Die Sommerferien stehen vor der Tür. Damit garantiert keine Langeweile aufkommt, haben die Gemeinde Rot am See und viele Vereine, Institutionen, Kirchen und Privatpersonen zum 32. Mal ein buntes und abwechslungsreiches Ferienprogramm für euch zusammengestellt.

Ein herzliches Dankeschön gilt allen, die mit viel Kreativität und Engagement diese stattliche Anzahl von Veranstaltungen auf die Beine stellen werden.

Schon heute wünsche ich den Veranstaltern ein gutes Gelingen, den Teilnehmern viel Spaß beim Ferienprogramm sowie allen schöne und erlebnisreiche Wochen in den Sommerferien 2025!

Euer Dr. Sebastian Kampe Bürgermeister

Datenschutz | Impressum

## → Bei Programm auf "Kinderferienprogramm Rot am See" klicken

| Datum        | Veranstaltung Kurzinfo |                                                    |  |       |  |  |  |
|--------------|------------------------|----------------------------------------------------|--|-------|--|--|--|
| Do. 31.07.25 | 1.                     | Jonglage-Workshop                                  |  | 9-18  |  |  |  |
|              | 2.                     | Wanderung zum Bauernhof                            |  | 5-6   |  |  |  |
| Fr. 01.08.25 | 3.                     | Zeltlager in Brettenfeld                           |  | 6-12  |  |  |  |
|              | 4.                     | Training und Abnahme Deutsches Jugendsportbzeichen |  | 6-17  |  |  |  |
| Sa. 02.08.25 | 5.                     | Angeln, Seen, Bäche                                |  | 10-18 |  |  |  |
| Mo. 04.08.25 | 6.                     | Naturerlebnistag                                   |  | 7-12  |  |  |  |
|              | 7.                     | Songwriting-Workshop                               |  | 10-18 |  |  |  |
|              | 8.                     | Wir bauen einen Wurfgleiter                        |  | 7-11  |  |  |  |
| Di. 05.08.25 | 9.                     | Skike-Einsteigerkurs Nr. 1                         |  | 9-18  |  |  |  |
|              | 10.                    | Die Preußler-Helden-Party                          |  | 4-5   |  |  |  |
|              | 11.                    | Ausflug zu Kletterwald                             |  | 10-15 |  |  |  |
|              | 12.                    | Skike-Einsteigerkurs Nr. 2                         |  | 9-18  |  |  |  |
|              | 13.                    | Kreativer Feriennachmittag                         |  | 6-10  |  |  |  |

→ Auf den Programmpunkt klicken, für den Sie ihr Kind anmelden möchten

| 01.08.                        | [4] Training und Abnahme Deutsches<br>Jugendsportbzeichen                                                                                                    | In den Warenkorb legen                                                 |  |  |  |
|-------------------------------|----------------------------------------------------------------------------------------------------|------------------------------------------------------------------------|--|--|--|
| Alter: 6-17 Jahre             |                                                                                                    | Zurück zum Programmheft                                                |  |  |  |
| Vorlesen                      |                                                                                                    |                                                                        |  |  |  |
| Allgemeine Beschreibung:      | Die Bereiche Ausdauer, Schnelligkeit, Kraft und Koordination werden durch verschiede<br>für Kinder reserviert. An diesem Tag werden keine Schwimm- und Raddisziplinen abgele | ne Disziplinen abgedeckt. Dieser Tag ist<br>egt. Es gibt nur Gewinner. |  |  |  |
| Hinweise, Mitzubringen, etc.: | Mitzubringen: Sportkleidung und Sportschuhe, Trinkflasche, ggf. wetterfeste Sportjacke                                                                                       | 2                                                                      |  |  |  |
| Termin:                       | 01.08.2025 von 17:00 bis 20:00 Uhr                                                                                                    |                                                                        |  |  |  |
| Treffpunkt:                   | Sportplatz Rot am See                                                                                                    |                                                                        |  |  |  |
| Veranstaltende:               | TV Rot am See                                                                                                    |                                                                        |  |  |  |
| Teilen:                       | Per Mail senden Link kopieren                                                                                                    |                                                                        |  |  |  |
| Datenschutz   Impressum       |                                                                                                    |                                                                        |  |  |  |

- → Auf "In den Warenkorb legen" klicken
- → Sie werden dann automatisch wieder zur Programmübersicht zurückgeleitet
- → Jeden Programmpunkt, für den Sie Ihr Kind anmelden möchten, in den Warenkorb legen

| K                     | ine<br>O        | derferienpro<br>Rot am So<br>nline Anme                  | ogrami<br>ee<br>Idung |                         | am See |  |
|-----------------------|-----------------|----------------------------------------------------------|-----------------------|-------------------------|--------|--|
| Startseite            | Proc            | RAMM WICHTIGES KONTAKT                                   | ¥ 1                   |                         |        |  |
| → Auf                 | den V           | Varenkorb klicken                                        |                       |                         |        |  |
| Startseite            | E Proc          | sramm Wichtiges Kontakt 🛒                                | 1                     |                         |        |  |
| Programm<br>1. Termin | n: Kınd<br>Prio | erferienprogramm Rot am See                              | ErzBerechtiate*r      | Einverständniserklärung | Aktion |  |
| Fr. 01.08.            | 1               | 4. Training und Abnahme Deutsches<br>Jugendsportbzeichen |                       |                         | 000    |  |
| Hier geht o           | es zur /        | Anmeldung für "Kinderferienprogra<br>Datensci            | mm Rot am See"        |                         |        |  |

→ Auf "Hier geht es zur Anmeldung für Kinderferienprogramm Rot am See" klicken

| Persönliches                        |                   | Name: | Cohurtsdatum |                     |          |    |   |      |              |   |
|-------------------------------------|-------------------|-------|--------------|---------------------|----------|----|---|------|--------------|---|
| voname.                             |                   | Name. |              | 01                  | <b>V</b> | 07 | ~ | 2025 | $\checkmark$ |   |
| Geschlecht:                         |                   |       | Ich k        | ann schwimmen:      |          |    |   |      |              |   |
| Bitte wählen \vee                   |                   |       | Bitte        | wählen 🖌            |          |    |   |      |              |   |
| Adresse                             |                   |       |              |                     |          |    |   |      |              |   |
| Straße, Hausnumme                   | r:                |       |              |                     |          |    |   |      |              |   |
| PLZ:                                | Ort:              |       |              |                     |          |    |   |      |              |   |
| Adresszusatz (c/o):                 |                   |       |              |                     |          |    |   |      |              | _ |
| Telefon:                            |                   |       |              |                     |          |    |   |      |              |   |
| E-Mail:                             |                   |       |              | E-Mail wiederholen: |          |    |   |      |              |   |
| Zusätzliches<br>Bemerkung (Allergie | n, Krankheiten,): |       |              |                     |          |    |   |      |              |   |
| Zahlungsart                         |                   |       |              |                     |          |    |   |      |              |   |
| Bar V                               |                   |       |              |                     |          |    |   |      |              |   |
|                                     |                   |       | We           | eiter               |          |    |   |      |              |   |

→ Die persönlichen Daten ihres Kindes ausfüllen und auf weiter klicken

| Programm: Kinderferienprogramm Rot am See |      |                                                       |              |  |  |  |
|-------------------------------------------|------|-------------------------------------------------------|--------------|--|--|--|
| 1. Termin                                 | Prio | Nr./Name der Veranstaltung                            | ErzBerechtig |  |  |  |
| Fr. 01.08.                                | 1    | 4. Training und Abnahme Deutsches Jugendsportbzeichen |              |  |  |  |

Vorname: Stephanie Name: Schlesselmann Geschlecht: Mädchen Ich kann schwimmen: Ja Straße: Raiffeisenstr. 1 Plz: 74585 Ort: Rot am See Zusatz: Telefon: 0795538112 E-Mail: stephanie.schlesselmann@rotamsee.de Email2: stephanie.schlesselmann@rotamsee.de Bemerkung: Zahlungsart: Bar Geburtsdatum: 01-07-2015 Angaben anpassen Anmeldung abschicken

→ Wenn alle Angaben passen, auf "Anmeldung abschicken" klicken. Sie bekommen dann eine Bestätigungsmail mit einem Link und Passwort, falls Sie Ihr Kind von einem Programmpunkt abmelden möchten, sowie eine PDF mit der Übersicht, für welche Programmpunkte Ihr Kind angemeldet wurde